## Информация по размещению лицевого счета (номеру договора энергоснабжения) потребителя на сайте ПАО «Россети Московский регион».

1. Необходимо зайти в Личный кабинет клиента на сайте ПАО «Россети Московский регион» (Введите Ваш логин и пароль) Рис.1.

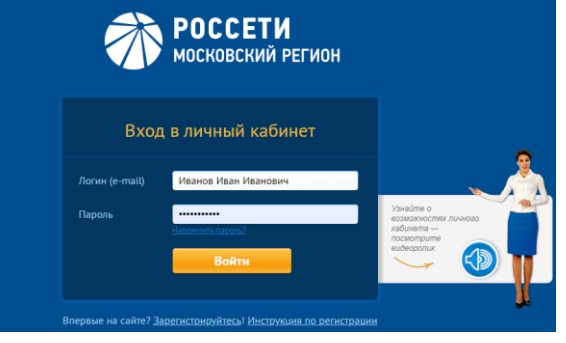

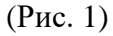

2. При входе в личный кабинет перейдите в раздел «Заявки» (Рис.2)

| Портал ТП | РОССЕТИ дозмен Узаявки собращения учет электроэнертии                                                                                                    | Выход |  |  |  |
|-----------|----------------------------------------------------------------------------------------------------|-------|--|--|--|
|           | Уважаемые клиенты АО «Красногорскэнергосбыт»!<br>Передать показания, оплатить счета за электрическую энергию, получить консультацию<br>по выставленному счету Вы можете, перейдя по <u>ссылке</u> |       |  |  |  |
|           | Добро пожаловать в Личный кабинет ПАО «Россети Московский регион»                                                                                                    |       |  |  |  |
|           | (Рис. 2)                                                                                                    |       |  |  |  |

\*В разделе «Заявки» содержится вся информация о статусе активных заявок и ранее поданных.

- 3. Перейдите в раздел 4 «Направленные документы» (№1 Рис.3)
- 4. Выберите пункт «Документы энергосбытовой организации» (Рис.3)
- 5. Откройте документ «Договор энергоснабжения» (№ 2 Рис.3):

| НАПРАВЛЕННЫЕ ДОКУМЕНТЫ                                                                                                    |                                                                                                    |                                                                                   |  |  |  |  |
|----------------------------------------------------------------------------------------------------|----------------------------------------------------------------------------------------------------|-----------------------------------------------------------------------------------|--|--|--|--|
| 1спользование электронного документооборота для заключения                                                                                                    | договора на технологическое пр                                                                          | рисоединение: Да                                                                  |  |  |  |  |
| Аспользование электронного документооборота для заключения                                                                                                    | договора энергоснабжения: Дг                                                                            | 3                                                                                 |  |  |  |  |
| Направленные Заявителем                                                                                                    |                                                                                                    |                                                                                   |  |  |  |  |
| <ul> <li>Документ, подтверждающий право собственности (копия)</li> </ul>                                                                                                    | , PDF                                                                                                   |                                                                                   |  |  |  |  |
| <ul> <li>План расположения объекта (географическое местополо)</li> </ul>                                                                                                    | кение энергопринимающего уст                                                                            | <u>ройства), колия</u> , JPG                                                      |  |  |  |  |
| Выписка из ЕГРЮЛ, PDF                                                                                                    |                                                                                                    |                                                                                   |  |  |  |  |
|                                                                                                    |                                                                                                    |                                                                                   |  |  |  |  |
|                                                                                                    |                                                                                                    |                                                                                   |  |  |  |  |
| Электронные документы сетевой организа                                                                                                    | ции 😰                                                                                                   |                                                                                   |  |  |  |  |
| Электронные документы сетевой организа<br>Уведомление о комплектности                                                                                                    | ции 🕖                                                                                                   |                                                                                   |  |  |  |  |
| Электронные документы сетевой организа<br>Уведомление о комплектюсти<br>Уведомление о комплектюсти                                                                                                    | ции 🕜                                                                                                   |                                                                                   |  |  |  |  |
| Электронные документы сетевой организа<br>Уведомление о комплектюсти<br>Уведомление о комплектюсти<br>Договор и приложения                                                                                                    | ции 🕢                                                                                                   |                                                                                   |  |  |  |  |
| Электронные документы сетевой организа<br>Уведомление о комплектюсти<br>Уведомление о комплектюсти<br>Договор и приложения<br>Документ                                                                                                    | ции 🕐                                                                                                   | Примечание                                                                        |  |  |  |  |
| Электронные документы сетевой организа<br>Уведомление о комплектюсти<br>Уведомление о комплектюсти<br>Договор и приложения<br>Документ<br>Инструкция по прихованению ЭПУ заввителем (ЭП)                                                                                                    | ции 🕥<br>Подпись<br>Файл подписи                                                                        | Примечание                                                                        |  |  |  |  |
| Электронные документы сетевой организа<br>Уведомление о комплектности<br>Уведомление о комплектности<br>Договор и приложения<br>Документ<br>Инструкция по присоединению ЭПУ заавителем (ЭП)<br>Типовые условия договора TT 0.4 кB и нихе (ЭП)                                                                                                    | ции 🕢<br>Подпись<br>Файл подписи<br>Файл подписи                                                        | Примечание                                                                        |  |  |  |  |
| Электронные документы сетевой организа<br>Уведомление о комплектности<br>Уведомление о комплектности<br>Договор и приложения<br>Документ<br>Инструкция по присоединению ЭПУ завелелем (ЭП)<br>Типовые условия договора TT 0,4 кВ и ниже (ЭП)<br>Технические условия (ЭП)                                                                                                    | ции 🕢<br>Подпись<br>Файл подписи<br>Файл подписи<br>Файл подписи                                        | Примечание<br>                                                                    |  |  |  |  |
| Электронные документы сетевой организа<br>Уведомление о комплектности<br>Уведомление о комплектности<br>Договор и приложения<br>Документ<br>Инструкция по присоединению ЭПУ завентелем (ЭП)<br>Типовые условия договора ТП 0,4 кВ и ниже (ЭП)<br>Технические условия (ЭП)<br>Счет на оплат (ЭП)                                                                                                 | Подпись<br>Файл подписи<br>Файл подписи<br>Файл подписи<br>Файл подписи<br>Файл подписи                 | Примечание<br>Документы предоставляются для<br>ознакомления.                      |  |  |  |  |
| Электронные документы сетевой организа<br>Уведомление о комплектности<br>Уведомление о комплектности<br>Договор и приложения<br>Документ<br>Инструкция по приховалиению ЭПУ завелелен (ЭП)<br>Типовые кловия договора П 0,4 кВ и нике (ЭП)<br>Технические кловия (ЭП)<br>Скет на оплат (ЭП)<br>Соповодительное письно (ЭП)                                                                      | Подпись<br>Файл подписи<br>Файл подписи<br>Файл подписи<br>Файл подписи<br>Файл подписи<br>Файл подписи | Примечание<br>Документы предоставляются для<br>ознакомления.                      |  |  |  |  |
| Электронные документы сетевой организа<br>Уведомление о комплектности<br>Уведомление о комплектности<br>Договор и приложения<br>Документ<br>Инструкция по присоединению ЭПУ заявителем (ЭП)<br>Типовые условия договора TT 0,4 кB и ниже (ЭП)<br>Технические условия (ЭП)<br>Скет на оппату (ЭП)<br>Сопроводительное письмо (ЭП)                                                                | Подпись<br>Файл подписи<br>Файл подписи<br>Файл подписи<br>Файл подписи<br>Файл подписи                 | Примечание<br>Документы предоставляются для<br>ознакомления.                      |  |  |  |  |
| Электронные документы сетевой организа<br>Уведомление о комплектности<br>Уведомление о комплектности<br>Договор и приложения<br>Документ<br>Инструкция по присоединению ЭПУ заявителем (ЭП)<br>Типовые условия договора TT 0,4 кB и нике (ЭП)<br>Технические условия (ЭП)<br>Скет на оппат (ЭП)<br>Сопроводительное письмо (ЭП)<br>Документы энергосбытовой организации 📀                       | Подпись<br>Файл подписи<br>Файл подписи<br>Файл подписи<br>Файл подписи                                 | Примечание<br>Документы предоставляются для<br>ознакомления.                      |  |  |  |  |
| Электронные документы сетевой организа<br>Уведомление о комплектности<br>Уведомление о комплектности<br>Договор и приложения<br>Догумент<br>Инструкция по присоединению ЭПУ заявителен (ЭП)<br>Типовые условия договора ТП Q-4 кB и нике (ЭП)<br>Технические условия (ЭП)<br>Счет на оппат (ЭП)<br>Сиет на оппат (ЭП)<br>Соповоодительное письмо (ЭП)<br>Документы энергосбытовой организации © | Подпись<br>Файл подписи<br>Файл подписи<br>Файл подписи<br>Файл подписи<br>Подпись                      | Примечание<br>Документы предоставляются для<br>ознакомления.<br>Статус подписания |  |  |  |  |

Рис.3

6. При открытии документа «Договор энергоснабжения», в левом верхнем углу (на Рис.4 обозначено маркером № 3) расположен номер из восьми цифр, это Ваш лицевой счет:

| 3 | <u>ДОГОВОР ЭНЕРГОСНАБЖЕНИЯ</u><br>индивидуального жилого дома (домовладения) |                           |                 |  |  |
|---|------------------------------------------------------------------------------|---------------------------|-----------------|--|--|
|   | № 12345678                                                                   | г.Москва « <u>01</u> » ин | <u>20 21</u> г. |  |  |

Рис.4

Дополнительно, по получению информации о лицевом счете и по вопросу оплаты за потребленную электроэнергию Вы можете обратиться в АО «Мосэнергосбыт». Телефон контактного центра АО «Мосэнергосбыт» +7 (499) 550-9-550, адрес страницы в сети интернет - https://www.mosenergosbyt.ru/